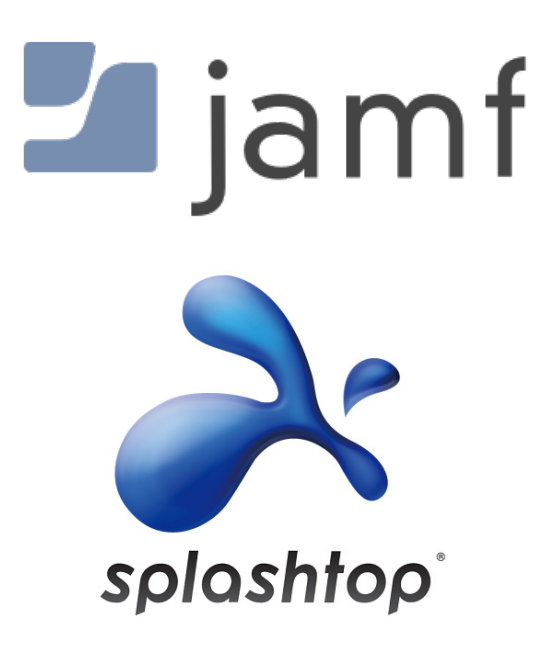

Deploying Splashtop Streamer with Jamf Pro

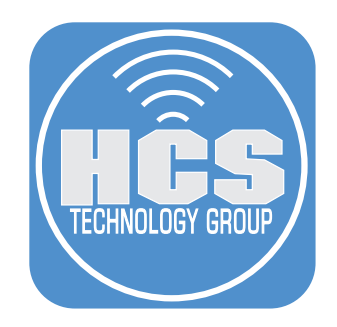

# Contents

| Section 1: Building the Splashtop Streamer Installer                     | 4  |
|--------------------------------------------------------------------------|----|
| Section 2: Upload the PKG to Jamf Pro                                    | 8  |
| Section 3: Create a policy to Splashtop Streamer                         | 10 |
| Section 4: Create a Configuration Profile for Approved Kernel Extensions | 14 |
| Section 5: Confirm Splashtop Streamer is installed on the enrolled Mac   | 19 |

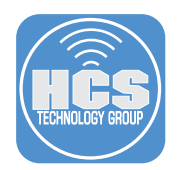

The purpose of this guide is to provide a workflow for Mac administrators to deploy Splashtop Streamer to multiple Mac computers. This guide uses Jamf Pro as an example mobile device management (MDM) solution.

#### **Resources:**

- Download the Splashtop Streamer Installer here: https://my.splashtop.com/csrs/mac
- Download the Splashtop Install script here: https://support-splashtopbusiness.splashtop.com/hc/en-us/article\_attachments/360065327792/Deploy\_ splashtop\_streamer.sh.zip

The following was used for this guide:

- Jamf Pro 10.21 (version 19 or later is required)
- A Mac with macOS Catalina with Jamf Composer installed.
- A Mac with macOS Big Sur that is enrolled in Jamf Pro

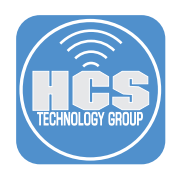

## Section 1: Building the Splashtop Streamer Installer

NOTE: This guide uses the Downloads folder as the default location for all downloads.

- 1. If necessary, download the Splashtop Streamer Installer here: https://my.splashtop.com/csrs/mac
- 2. If necessary, download the Splashtop Install script here: https://support-splashtopbusiness.splashtop.com/hc/en-us/article\_attachments/360065327792/ Deploy\_splashtop\_streamer.sh.zip
- 3. On your Mac that has Jamf Composer installed, in Finder, use the Go menu and select Go to Folder.

| Ś | Finder | File | Edit | View | Go Window Help                 |                    |                                                                                                    |
|---|--------|------|------|------|--------------------------------|--------------------|----------------------------------------------------------------------------------------------------|
|   |        |      |      |      | Back                           | ¥[                 |                                                                                                    |
|   |        |      |      |      | Forward                        | ¥]                 |                                                                                                    |
|   |        |      |      |      | Select Startup Disk on Desktop | <del></del>        |                                                                                                    |
|   |        |      |      |      | Recents                        | 企業F                |                                                                                                    |
|   |        |      |      |      | 🖻 Documents                    | <b>企業Ο</b>         |                                                                                                    |
|   |        |      |      |      | 🕅 Desktop                      | 企業D                |                                                                                                    |
|   |        |      |      |      | O Downloads                    | ~æL                |                                                                                                    |
|   |        |      |      |      | 合 Home                         | ☆ <b>第</b> 日       |                                                                                                    |
|   |        |      |      |      | Computer                       | 企業C                |                                                                                                    |
|   |        |      |      |      | AirDrop                        | 企業R                |                                                                                                    |
|   |        |      |      |      | Wetwork                        | ΰ₩K                |                                                                                                    |
|   |        |      |      |      | iCloud Drive                   | 습策                 |                                                                                                    |
|   |        |      |      |      | Applications                   | <mark>ଫ</mark> େ⊯A |                                                                                                    |
|   |        |      |      |      | 💥 Utilities                    | 企業U                | and the second second se |
|   |        |      |      |      | Recent Folders                 | •                  | A Brook                                                                                                    |
|   |        |      |      |      | Go to Folder                   | 企業G                | - All Stapping                                                                                                    |
|   |        |      |      |      | Connect to Server              | ЖK                 | The start of                                                                                                    |
|   |        |      |      | e la | Nation and States              |                    |                                                                                                    |
|   |        |      |      |      |                                | ailf a star        | San All                                                                                                    |

4. Enter /private/tmp and click Go.

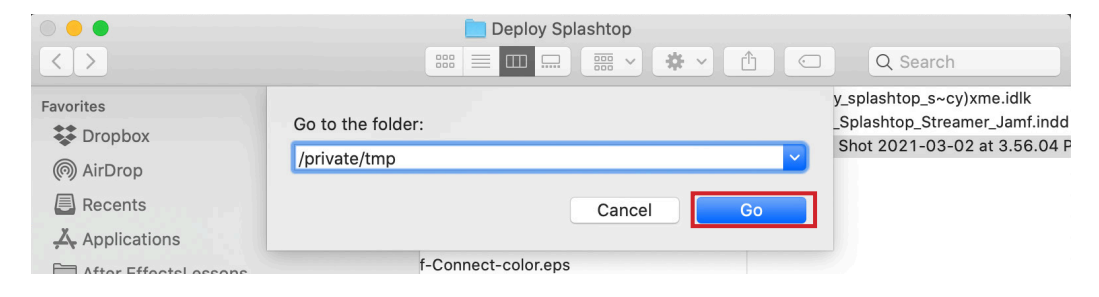

5. Within this directory, make a new folder and name it Streamer

| •••                                                                                | 🚞 tmp                                                              |                                                                                  |
|------------------------------------------------------------------------------------|--------------------------------------------------------------------|----------------------------------------------------------------------------------|
| $\langle \rangle$                                                                  |                                                                    | Q Search                                                                         |
| <ul> <li>☆ rgoon</li> <li>ŵ Pictures</li> <li>♫ Music</li> <li>➡ Movies</li> </ul> | <ul> <li>etc</li> <li>ftpboot</li> <li>tmp</li> <li>var</li> </ul> | CurrentSubsys.xml     Streamer     SubsysList.xml     mo00004741     XMLBase.xml |

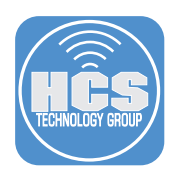

6. Drag and drop the two files we downloaded earlier (Splashtop installer.dmg and deploy\_splashtop\_ streamer.sh) into the folder, Streamer.

|                   | E Streamer        |                                       |
|-------------------|-------------------|---------------------------------------|
| $\langle \rangle$ |                   | Q Search                              |
| ~                 | CurrentSubsys.xml | sh deploy_splashtop_streamer.sh       |
| fill rgoon        | Streamer          | Splashtop_StreamerTALLER_v3.4.4.1.dmg |
| Dictures          | SubsysList.xml    |                                       |
| Music             | tmp00004741       |                                       |
|                   | XMLBase.xml       |                                       |
| Movies            |                   |                                       |

7. Open Jamf Composer on your computer, and log in if prompted.

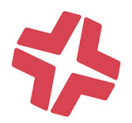

8. If a window opens asking which method to use to create your package, click Cancel.

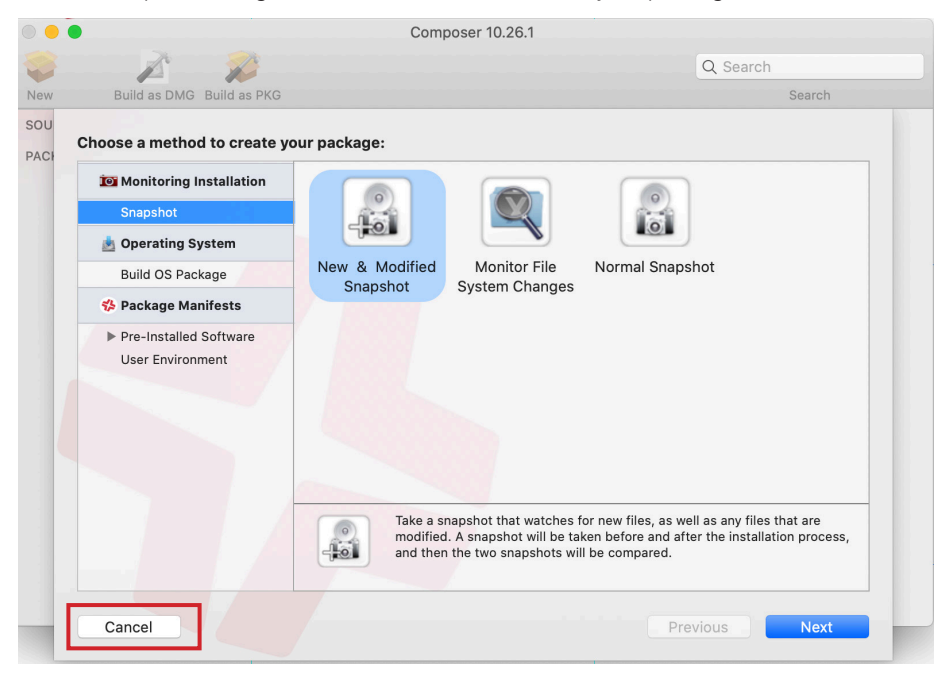

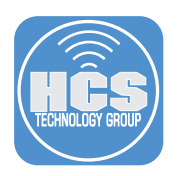

9. Drag and drop the folder called Streamer into the sidebar of Composer. It will appear as a package under Sources.

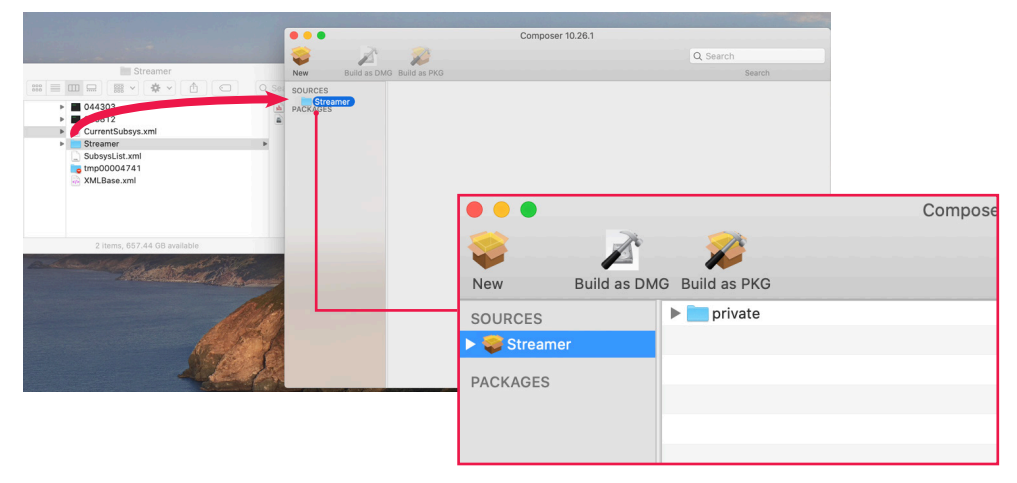

10. Adjust the ownership and permissions of Streamer to match the private folder. Select the private folder in the center window and click the gear icon. Select "Apply Permissions to private and All Enclosed Items"

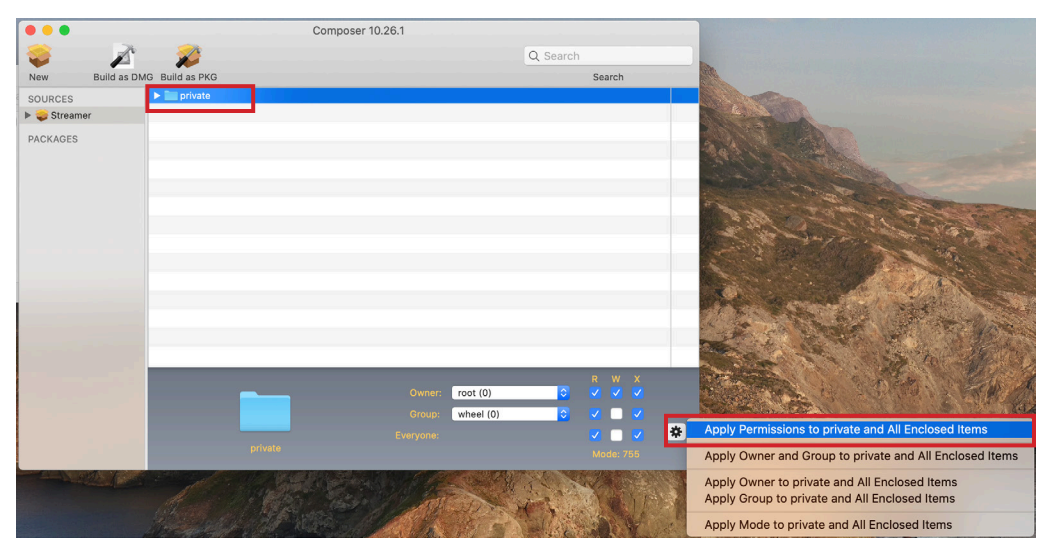

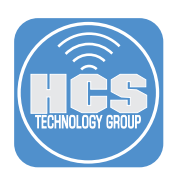

10. Click "Build as PKG".

| •••          |                     | Composer 10 | ).26.1                        |                       |          |             |     |             |   |
|--------------|---------------------|-------------|-------------------------------|-----------------------|----------|-------------|-----|-------------|---|
| <b>8</b>     | ð 🏂 👘               |             |                               |                       | Q Search |             |     |             |   |
| New Build    | as DMG Build as PKG |             |                               |                       |          | Sea         | rch |             |   |
| SOURCES      | 🕨 🚞 private         |             |                               |                       |          |             |     |             |   |
| 🕨 🥪 Streamer |                     |             |                               |                       |          |             |     |             |   |
| PACKAGES     |                     |             |                               |                       |          |             |     |             |   |
|              |                     |             |                               |                       |          |             |     |             |   |
|              | priv                | rate        | Owner:<br>Group:<br>Everyone: | root (0)<br>wheel (0) | 0        | R<br>✓<br>✓ | W   | ×<br>✓<br>✓ | * |
|              |                     |             |                               |                       |          |             |     |             |   |

11. Select Desktop as the destination to be saved.

|            |                 | 🛅 Desktop | ۵ ۵ | Search |     |
|------------|-----------------|-----------|-----|--------|-----|
| Favorites  | Relocated Items | •         |     |        |     |
| New Folder |                 |           |     | Cancel | ive |

12. Confirm the package is saved on your Desktop.

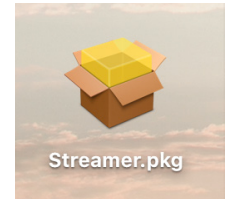

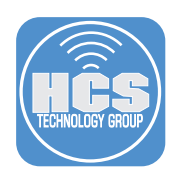

# Section 2: Upload the PKG to Jamf Pro

1. Log in to Jamf Pro.

| 🗖 jamf 🛛 PRO |                 |
|--------------|-----------------|
| USERNAME     |                 |
|              |                 |
| PASSWORD     | $(\mathcal{D})$ |
|              | $\bigcirc$      |

- 2. In the upper-right corner, click Settings (looks like a gear).
- 3. Click Computer Management.
- 4. Click Packages.

| <b>™ jamf</b>   PRO                                                                  |                                        | ይ 🥍 🕘 🗕 2                                                              |
|--------------------------------------------------------------------------------------|----------------------------------------|------------------------------------------------------------------------|
| Computers Devices Users                                                              | 주 All Settings                         | Computer Management                                                    |
| VERSION<br>10.21.0-11586871296<br>MANAGED                                            | Global Management                      | Packages Scripts Printers Directory Bindings Cencyption Configurations |
| Computers: <b>46</b><br>Mobile Devices: <b>6</b><br>UNMANAGED<br>Computers: <b>0</b> | Self Service     Server Infrastructure | Dock Items Configurations Patch<br>Management                          |
| Mobile Devices: <b>0</b>                                                             | Network Organization                   | Computer Management - Management Framework                             |
| 3                                                                                    | Computer Management                    | Inventory Inventory Check-In Security Extension<br>Collection Display  |
|                                                                                      | User Management                        | Autorun Removable App Updates                                          |

## 5. Click New.

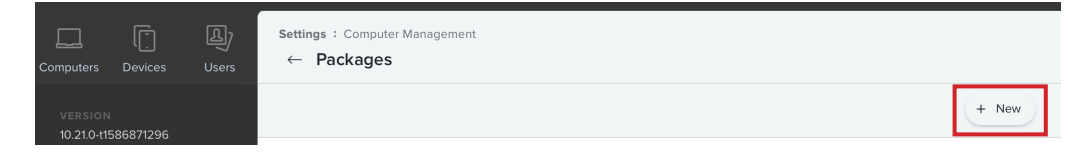

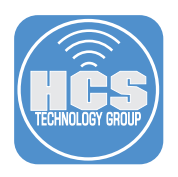

- 6. For the name, enter Splashtop Streamer
- 7. Choose an apporiate Category, this guide uses macOS Apps.
- 8. Click Choose File.

| Computers Devices Users            | Settings : Computer Management > Packages<br>← New Package                                   |   |
|------------------------------------|----------------------------------------------------------------------------------------------|---|
| version<br>10.28.0-b.2.t1614093710 | General Options Limitations                                                                  |   |
| MANAGED<br>Computers: 1            | Display Name Display name for the package                                                    |   |
| Mobile Devices: 0                  | Splashtop Streamer                                                                           | 6 |
| UNMANAGED<br>Computers: <b>0</b>   | Category Category to add the package to                                                      | 7 |
| Mobile Devices: 0                  | macOS Apps                                                                                   | ' |
|                                    | Choose File                                                                                  | 8 |
|                                    | Upload Manifest File                                                                         |   |
|                                    | Info Information to display to the administrator when the package is deployed or uninstalled |   |
|                                    |                                                                                              |   |
|                                    |                                                                                              |   |
|                                    | Notes Notes to display about the package (e.g. who built it and when it was built)           |   |
|                                    |                                                                                              |   |
| Collapse Menu                      | Cancel Save                                                                                  |   |

- 9. Follow these steps:
  - A. Navigate to your Desktop.
  - B. Select the Streamer.pkg file.
  - C. Click Choose for Upload.

| Favorites      | Relocated Items          |                       |                |
|----------------|--------------------------|-----------------------|----------------|
| ** Drophox     | RG 🕨                     |                       |                |
| C Decente      | Streen Shotat 5.03.20 PM |                       |                |
| Applications   | Siteaner.pkg             |                       |                |
| 🛄 Desktop      |                          |                       |                |
| Documents      |                          |                       |                |
| Ownloads       |                          |                       |                |
| rgoon          |                          |                       |                |
| Dictures       |                          |                       |                |
| J Music        | Stre                     | amer.pkg              |                |
| H Movies       | Insta                    | ler package - 16.1 MB |                |
| Integrating Mo | Info                     | rmation               |                |
|                |                          |                       | Today 4:44 PM  |
| Creative Cloud | Crea                     | ea                    | roddy, 444 r m |

#### 10. Click Save.

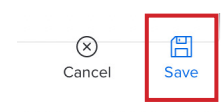

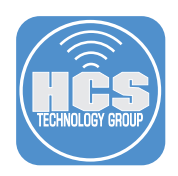

## Section 3: Create a policy to Splashtop Streamer

- 1. If necessary, log in to Jamf Pro.
- 2. Click Computers.
- 3. Click Policies.
- 4. Click New.

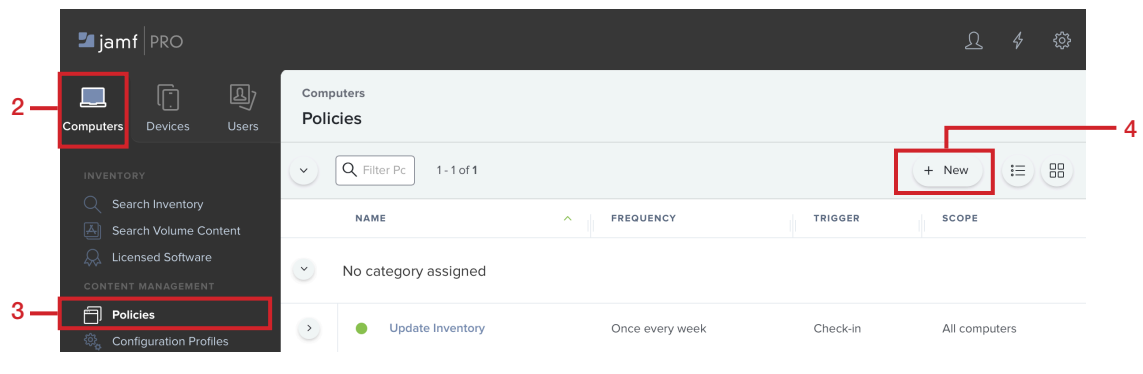

- 5. Configure the following settings:
  - A. Display Name: Install Splashtop Streamer
  - B. Enabled: Checkbox selected
  - C. Category: Optional: This guide uses macOS Apps.
  - D. Trigger: Select the checkbox for the Recurring Check-in
  - E. Execution Frequency: Once per computer

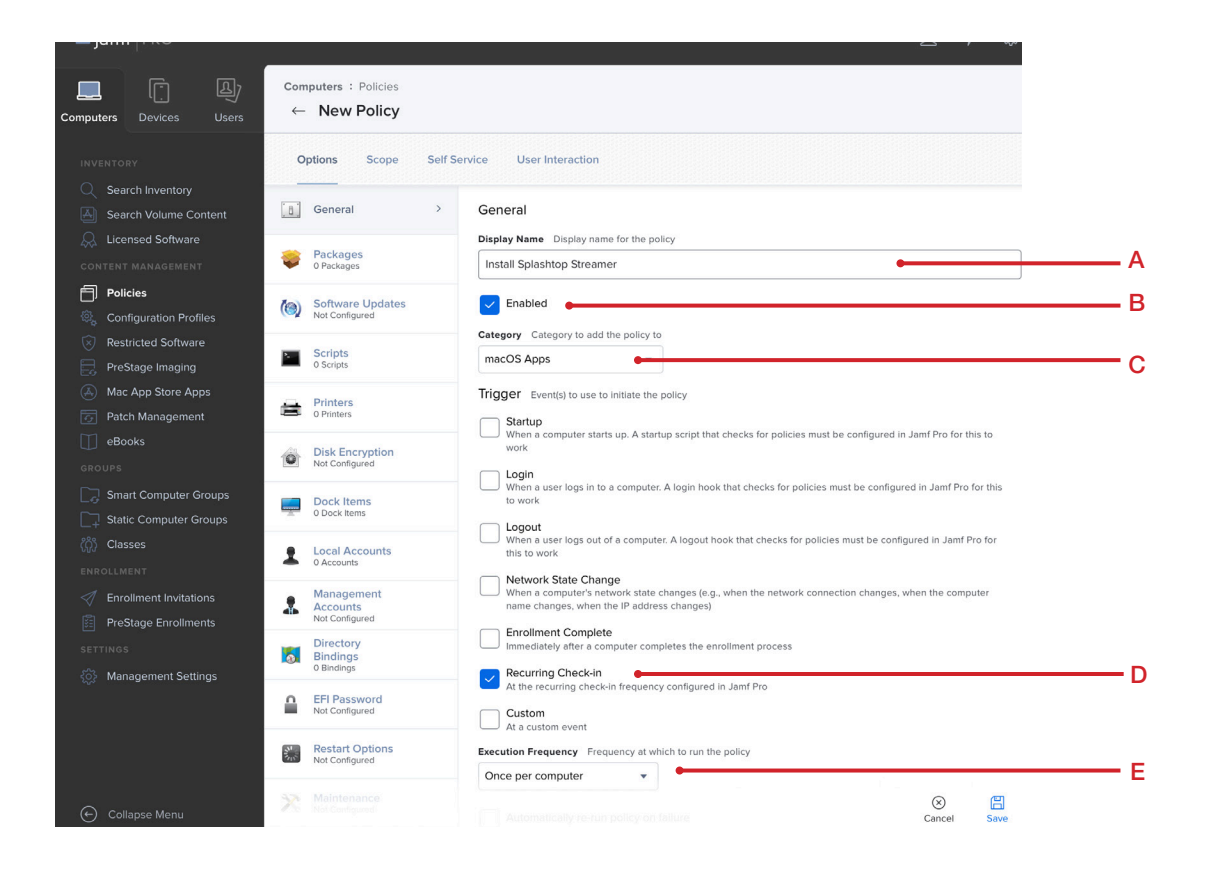

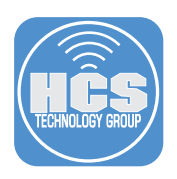

- 6. Click the Packages payload.
- 7. Click Configure.

|     | NTORY                                   | Options Scope Self Service User Interaction                       |
|-----|-----------------------------------------|-------------------------------------------------------------------|
|     | Search Volume Content                   | G General                                                         |
| 6 – | Licensed Software                       | Packages ><br>0 Packages >                                        |
|     | Policies<br>Configuration Profiles      | Software Updates     Not Configured                               |
|     | Restricted Software<br>PreStage Imaging | Scripts Oserhis Use this section to install, cache, and uninstall |
|     | Mac App Store Apps<br>Patch Management  | Printers Cached package.                                          |
|     | eBooks<br>JPS                           | Disk Encryption     Not Configure     Configure                   |
|     | Smart Computer Groups                   | 7                                                                 |

- 8. Find the Splashtop Streamer entry.
- 9. For the Splashtop Streamer entry, click Add.

| ervice User Interaction |                                        |                                                                          |
|-------------------------|----------------------------------------|--------------------------------------------------------------------------|
| Packages                |                                        | Packages Settings                                                        |
| NAME                    | CATEGORY                               |                                                                          |
| Splashtop Streamer      | macOS Apps                             | Add 9                                                                    |
|                         | Packages<br>NAME<br>Splashtop Streamer | Packages       NAME     CATEGORY       Splashtop Streamer     macOS Apps |

10. Choose a Distribution Point if needed. This guide uses Cloud distribution point.

| ۶   | Packages ><br>1 Package               | Packages                                                                                       |     |
|-----|---------------------------------------|------------------------------------------------------------------------------------------------|-----|
| (@) | Software<br>Updates<br>Not Configured | Distribution Point Distribution point to download the package(s) from Cloud distribution point |     |
| ×.  | Scripts<br>0 Scripts                  |                                                                                                |     |
| 营   | Printers<br>0 Printers                | Action Action to take on computers                                                             | × + |
|     | Disk Encryption<br>Not Configured     | Install                                                                                        |     |

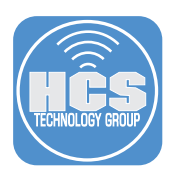

- 11. In the middle column, scroll down to Files and Processes.
- 12. Click Files and Processes

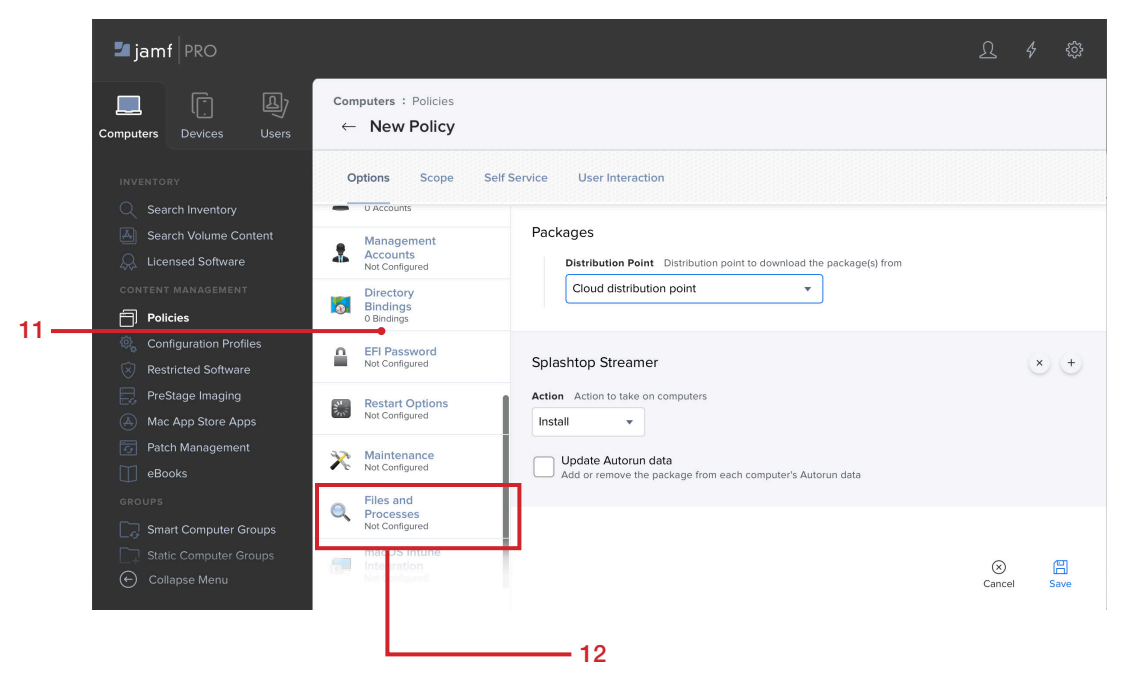

13. Click Configure.

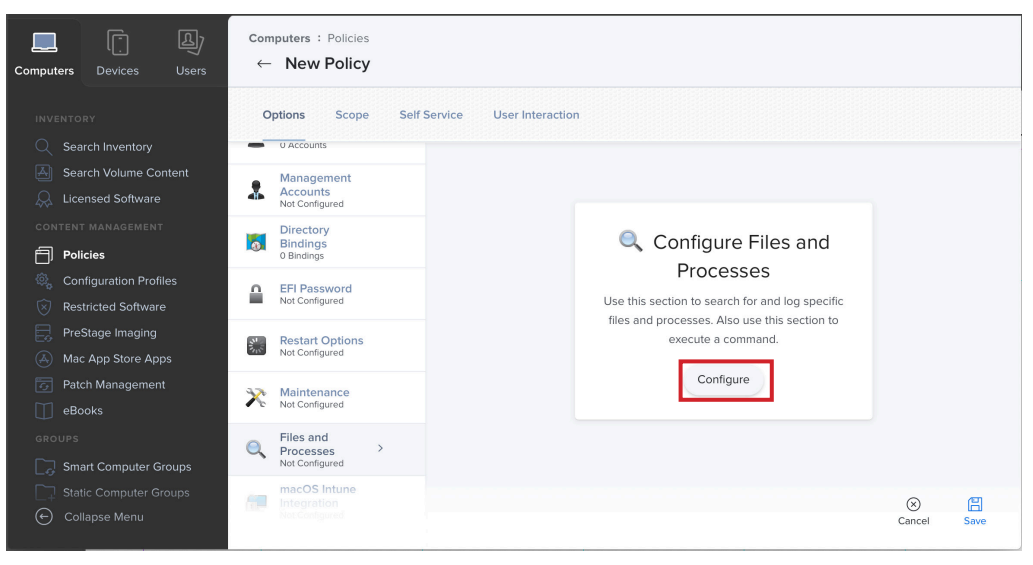

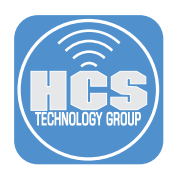

14. Under Execute Command field, paste the following and substitute XXXXXX with your Deploy Code:

sudo sh /private/tmp/Streamer/deploy\_splashtop\_streamer.sh -i "/private/tmp/Streamer/
Splashtop\_Streamer\_Mac\_DEPLOY\_INSTALLER\_v3.4.4.1.dmg" -d XXXXXX -w 0 -s 0

Note: As Splashtop Streamer version changes, you will need to change the version number for the above command.

| Ó        | Disk Encryption<br>Not Configured     | Files and Processes                                                                                                    |     |
|----------|---------------------------------------|----------------------------------------------------------------------------------------------------|-----|
| <u>^</u> | Dock Items<br>0 Dock Items            | Search For File By Path Full path to the file                                                                                                    |     |
| 1        | Local Accounts<br>0 Accounts          | Delete file if found                                                                                                    |     |
| N.       | Management Accounts<br>Not Configured | Search For File By Filename Name of the file, including the file extension. This field is case-sensitive and returns partial matches                                                                               |     |
|          | Directory Bindings<br>0 Bindings      | Update "locate" database<br>Update the "locate" database before searching for the file                                                                                                    |     |
| 1        | EFI Password<br>Not Configured        | Search For File Using Spotlight File to search for. This field is not case-sensitive and returns partial matches                                                                                                   | _   |
| 112      | Restart Options<br>Not Configured     | Search For Process Name of the process. This field is case-sensitive and returns partial matches                                                                                                    |     |
| ç        | Maintenance<br>Not Configured         | Kill process if found<br>This works with exact matches only                                                                                                    |     |
| 2        | Files and Processes > Configured      | Execute Command Command to execute on computers. This command is executed as the "root" user <u>p_streamer.sh</u> -1 "/private/tmp/Streamer/Splashtop_Streamer_Mac_DEPLOY_INSTALLER_v3.4.4.1.dmg" -d 68912363 -w 0 | ) - |
|          | macOS Intune<br>Integration           |                                                                                                    |     |

#### 15. Click Scope.

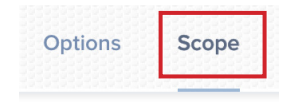

16. Set Target Computers to your needs. For simplicity, this guide uses All Computers.

| Targets                           |   |
|-----------------------------------|---|
| <b>T</b>                          |   |
| Computers to deploy the policy to |   |
| All Computers                     | * |

#### 17. Click Save.

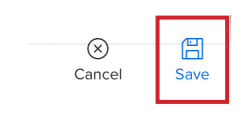

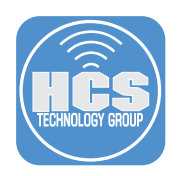

# Section 4: Create a Configuration Profile for Approved Kernel Extensions

1. If necessary, log in to Jamf Pro.

| 🗖 jamf 🛛 PRO          |                   |
|-----------------------|-------------------|
| USERNAME<br>ex. admin |                   |
| PASSWORD              | $\langle \rangle$ |

- 2. Click Computers.
- 3. Click Configuration Profiles.
- 4. Click New.

|    | 🛂 jamf 🛛 PRO                                                           |                                  | <u></u> 4 {    |
|----|------------------------------------------------------------------------|----------------------------------|----------------|
| 2— | Computers Devices Users                                                | Computers Configuration Profiles | 4              |
|    | INVENTORY                                                              | > Q Filter Pr 1-1of1             | + New D Upload |
|    | Search Inventory     Search Valuma Content                             | NAME LOGS COMPLETED PENDING      | FAILED SCOPE   |
|    | Search Volume Content     Search Volume Content     Content Management | Security and Restrictions        |                |
| ~  | Policies                                                               | 1                                |                |
| 3— | ଞ୍ଚି Configuration Profiles                                            |                                  |                |
|    | × Restricted Software                                                  |                                  |                |

- 5. Configure the following:
  - A. Name: Splashtop Streamer PPPC and Kernel Extensions
  - B. Category: Optional: This guide uses **Security and Restrictions**.

| 🗖 jamf   PRO                                               |                                                               | <u></u> £ \$ \$                                                                                                    |   |
|------------------------------------------------------------|---------------------------------------------------------------|----------------------------------------------------------------------------------------------------|---|
| Computers Devices Users                                    | Computers : Configuration Profiles<br>← Whitelisting Splashto | p Streamer                                                                                                    |   |
| INVENTORY                                                  | Options Scope                                                 |                                                                                                    |   |
| Search Inventory  Search Volume Content  Licensed Software | ®, General                                                    | General Name Display pame of the profile                                                                              |   |
| CONTENT MANAGEMENT                                         | Passcode<br>Not configured                                    | Splashtop Streamer PPPC and Kernel Extensions  Description Brief explanation of the content or purpose of the profile | A |
| Configuration Profiles     Restricted Software             | Network<br>Not configured                                     |                                                                                                    |   |
| PreStage Imaging<br>Mac App Store Apps                     | VPN<br>Not configured                                         | Category Category to add the profile to                                                                               | в |
| Patch Management                                           | DNS Settings     Not configured                               | Level Level at which to apply the profile                                                                             |   |
| GROOPS Smart Computer Groups                               | Content Caching<br>Not configured                             | Distribution Method Method to use for distributing the profile                                                        |   |
| ເດັ່ງ Classes                                              | Certificate<br>Not configured                                 | Install Automatically                                                                                                 |   |
| Enrollment Invitations                                     | Certificate Transparency                                      | ⊗ <b>⊟</b>                                                                                                    |   |

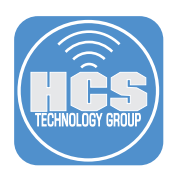

- 6. In the middle Column, scroll down to Privacy Preferences Policy Control. Click on Privacy Preferences Policy Control.
- 7. Click Configure

| Computers Devices Users                                         | Computers : Configuration Profiles<br>← Whitelisting Splashtop Streamer | ¥¥ Y 25                                                                       |
|-----------------------------------------------------------------|-------------------------------------------------------------------------|-------------------------------------------------------------------------------|
| INVENTORY                                                       | Options Scope                                                           |                                                                               |
| Q Search Inventory                                              | Not configured                                                          |                                                                               |
| Search Volume Content                                           | Security and Privacy     Not configured                                 |                                                                               |
| Policies Configuration Profiles Restricted Software             | Privacy Preferences Policy<br>Control<br>Not configured                 | Configure Privacy                                                             |
| Restricted Software     PreStage Imaging     Mac App Store Apps | AD Certificate     Not configured     Use this see     applications an  | ction to define access settings for<br>d services (macOS 10.14 or later, User |
| Patch Management                                                | Ap Ap Ap                                                                | pproved MDM required). Configure                                              |
| GROUPS                                                          | Application & Custom<br>Settings ~<br>Not configured                    |                                                                               |
| Classes                                                         | [▲Ē] Identification<br>Not configured                                   |                                                                               |
| Enrollment Invitations     Collapse Menu                        | Ime Machine<br>Not configured                                           | (X) Cancel Save                                                               |

- 8. Enter the following:
  - A. Identifier: com.splashtop.Splashtop-Streamer
  - B. Code Requirement:
    - com.splashtop.Splashtop-Streamer" and anchor apple generic and certificate 1[fie ld.1.2.840.113635.100.6.2.6] /\* exists \*/ and certificate leaf[field.1.2.840.113635.100.6.1.13] /\* exists \*/ and certificate leaf[subject.OU] = CPQQ3AW49Y
- 9. Click Add.

| ┛ jamf   PRO                                                                 |                                                               | L 4 @                                                                                                    |
|------------------------------------------------------------------------------|---------------------------------------------------------------|----------------------------------------------------------------------------------------------------|
| Computers Devices Users                                                      | Computers : Configuration Profil<br>← Whitelisting Splash     | es<br>top Streamer                                                                                                    |
|                                                                              | Options Scope                                                 |                                                                                                    |
| Search Volume Content                                                        | /:/ Mobility<br>Not configured                                | Privacy Preferences Policy Control ×                                                                                                    |
|                                                                              | Notifications<br>Not configured                               | Identifier                                                                                                    |
| Configuration Profiles     Restricted Software                               | Printing<br>Not configured                                    | com.splashtop.Splashtop.Streamer   Identifier Type                                                                                                    |
| PreStage Imaging     Mac App Store Apps     Patch Management                 | ネ Parental Controls<br>Not configured                         | Bundle ID                                                                                                    |
| eBooks                                                                       | Security and Privacy<br>Not configured                        | com.splashtop.Splashtop.Streamer" and anchor apple generic and certificate [[field.12.840113635.100.6.2.6] /*<br>exists '' and certificate [eaf[field.12.840.113635.100.6.113] /* exists '' and certificate [eaf[subject.OU] =<br>CPQ032W49Y |
| ୍ଦିତ୍ୟ Smart Computer Groups<br>୍ଦିରୁ Static Computer Groups<br>୧୦୦୨ Classes | Privacy Preferences Policy<br>Control<br>1 payload configured | Validate the Static Code Requirement APP or SERVICE ACCESS                                                                                                    |
|                                                                              | AD Certificate<br>Not configured                              | + Add                                                                                                    |

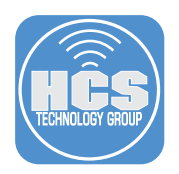

10. Click on the App or Service menu and select SystemPolicyAllFlles.

| APP OR SERVICE              | ACCESS  |        |       |
|-----------------------------|---------|--------|-------|
| ✓ AddressBook               | Allow 🔻 | Cancel | Save  |
| Calendar                    |         |        |       |
| Reminders                   |         |        |       |
| Photos                      |         |        | + Add |
| Camera                      |         |        |       |
| Microphone                  |         |        |       |
| Accessibility               |         |        |       |
| PostEvent                   |         |        |       |
| SystemPolicyAllFiles        |         |        |       |
| SystemPolicySysAdminFiles   |         |        |       |
| AppleEvents                 |         |        |       |
| FileProviderPresence        |         |        |       |
| ListenEvent                 |         |        |       |
| MediaLibrary                |         |        |       |
| ScreenCapture               |         |        |       |
| SpeechRecognition           |         |        |       |
| SystemPolicyDesktopFolder   |         |        |       |
| SystemPolicyDocumentsFolder |         |        |       |
| SystemPolicyDownloadsFolder |         |        |       |

## 11. Click Save.

| SystemPolicyAllFiles   Allow   Cancel Save | APP OR SERVICE       |   | ACCESS  |        |      |
|--------------------------------------------|----------------------|---|---------|--------|------|
|                                            | SystemPolicyAllFiles | • | Allow 💌 | Cancel | Save |

## 12. Click Add.

| APP OR SERVICE         | ACCESS |          |        |
|------------------------|--------|----------|--------|
| SystemPolicyAllFiles 🔹 | Allow  | <br>Edit | Delete |
|                        |        |          |        |

13. Click on the App or Service menu and select SystemPolicyAllFlles.

| Reminders<br>Photos<br>Camera | Allow   | Edit   | Delete |
|-------------------------------|---------|--------|--------|
| Microphone                    |         |        |        |
| ✓ Accessibility               | Allow 🔻 | Cancel | Save   |
| PostEvent                     |         |        |        |
| SystemPolicySysAdminFiles     |         |        | ± Add  |
| FileProviderProcesso          |         |        | 1 Add  |
| ListenEvent                   |         |        |        |

#### 14. Click Save.

| SystemPolicyAllFiles | * | Allow   | * | Edit   | Delet |
|----------------------|---|---------|---|--------|-------|
| Accessibility        | • | Allow 🔻 |   | Cancel | Sav   |

#### 15. Click Save.

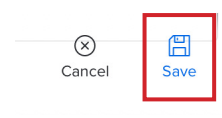

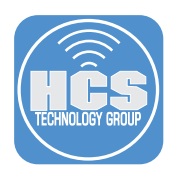

16. In the middle Column, scroll down to Approved Kernel Extensions. Click on Approved Kernel Extensions

| 🗖 jamf 🛛 PRO                                                                |                                                           | L 4 @                                                                                                    |
|-----------------------------------------------------------------------------|-----------------------------------------------------------|----------------------------------------------------------------------------------------------------|
| Computers Devices Users                                                     | Computers : Configuration Profiles<br>← New macOS Configu | ration Profile                                                                                                |
|                                                                             | Options Scope                                             |                                                                                                    |
| Search Inventory     Search Volume Content     Licensed Software            | Proxies<br>Not configured                                 | General Name Disclar again of the coeffic                                                                     |
| CONTENT MANAGEMENT                                                          | App-To-Per-App VPN<br>Mapping<br>Not configured           | Whitelist Splashtop Kernel Extensions  Description Brief explanation of the content or purpose of the profile |
| Configuration Profiles         Restricted Software         PreStage Imaging | FileVault Recovery Key                                    |                                                                                                    |
| Mac App Store Apps     Patch Management     eBooks                          | Xsan<br>Not configured                                    | Category Category to add the profile to Security and Restrictions                                             |
| GROUPS                                                                      | Smart Card     Not configured                             | Computer Level V                                                                                              |
| Static Computer Groups     Classes                                          | System Migration<br>Not configured                        | Install Automatically                                                                                         |
|                                                                             | Approved Kernel Extensions<br>Not configured              | ⊗ 🗒                                                                                                    |
| (←) Collapse Menu                                                           | Associated Domains     Not configured                     | Cancel Save                                                                                                   |

## 17. Click Configure

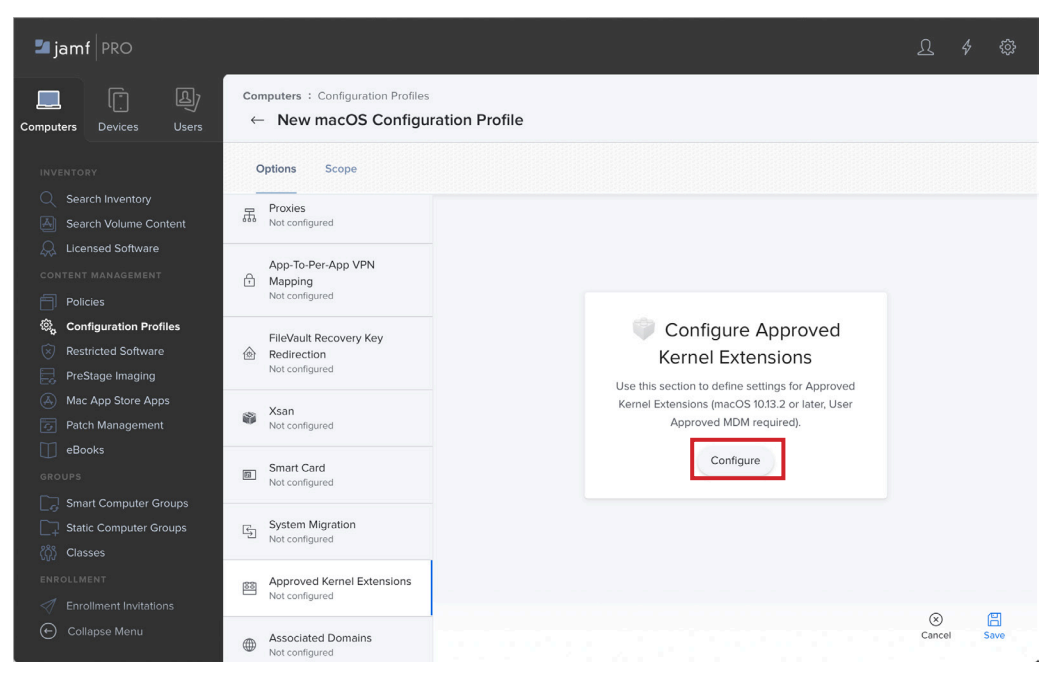

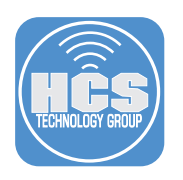

### 18. Enter the Following:

- A. Display Name: Splashtop Streamer
- B. Team ID: CPQQ3AW49Y

| ଅ jamf 🛛 PRO           |                                                       | <u>L</u> 4 @                                                                 |
|------------------------|-------------------------------------------------------|------------------------------------------------------------------------------|
| omputers Devices Users | Computers : Configuration Profi<br>← New macOS Config | les<br>guration Profile                                                      |
|                        | Options Scope                                         |                                                                              |
| Q Search Inventory     | Not configured                                        |                                                                              |
| Search Volume Content  |                                                       | Approved Kernel Extensions ×                                                 |
| 💭 Licensed Software    | Xsan     Not configured                               |                                                                              |
|                        |                                                       | Allow users to approve kernel extensions                                     |
| Policies               | Smart Card                                            | Allow standard users to approve legacy kernel extensions (macOS 11 or later) |
| Configuration Profiles | Not configured                                        | Annual Trans IDs and Kanad Estansians                                        |
| Restricted Software    | Custom Minutian                                       | Approved learn IDs and kernel Extensions                                     |
| ProStago Imaging       | Not configured                                        | Approved Team ID     +                                                       |
|                        |                                                       | Display Name                                                                 |
| Mac App Store Apps     | Approved Kernel Extensions                            | Splashtop Streamer                                                           |
| Patch Management       | 1 payload configured                                  |                                                                              |
| eBooks                 | <ul> <li>Associated Domains</li> </ul>                | Team ID                                                                      |
|                        | Not configured                                        | CPQQ3AW49Y                                                                   |
| Grant Computer Groups  |                                                       | Approved Kernel Extensions (Optional) Approve the following bundle IDs only  |
| Static Computer Groups | Extensions                                            |                                                                              |
|                        | Not conligued                                         | Ne Kernel Extension Bundles                                                  |
|                        | Single Sign-On Extensions                             | No verter Extension Duridies                                                 |
| Enrollment Invitations | Not configured                                        | + Add                                                                        |
| Collanso Monu          |                                                       | ⊗ ⊟                                                                          |
| Conapse menu           | System Extensions<br>Not configured                   | Cancel Save                                                                  |

19. Click Scope.

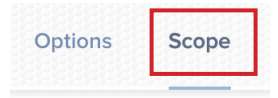

20. Set Target Computers to your needs. For simplicity, this guide uses All Computers.

| Target Computers<br>Computers to deploy the policy to |               | Targets |  |
|-------------------------------------------------------|---------------|---------|--|
| Computers to deploy the policy to                     |               |         |  |
|                                                       | get Computers |         |  |

#### 21. Click Save.

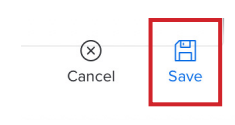

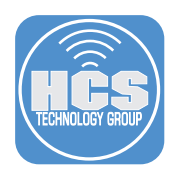

## Section 5: Confirm Splashtop Streamer is installed on the enrolled Mac

1. On the enrolled Mac, confirm Splashtop icon is in the menu bar and Splashtop Streamer has launched.

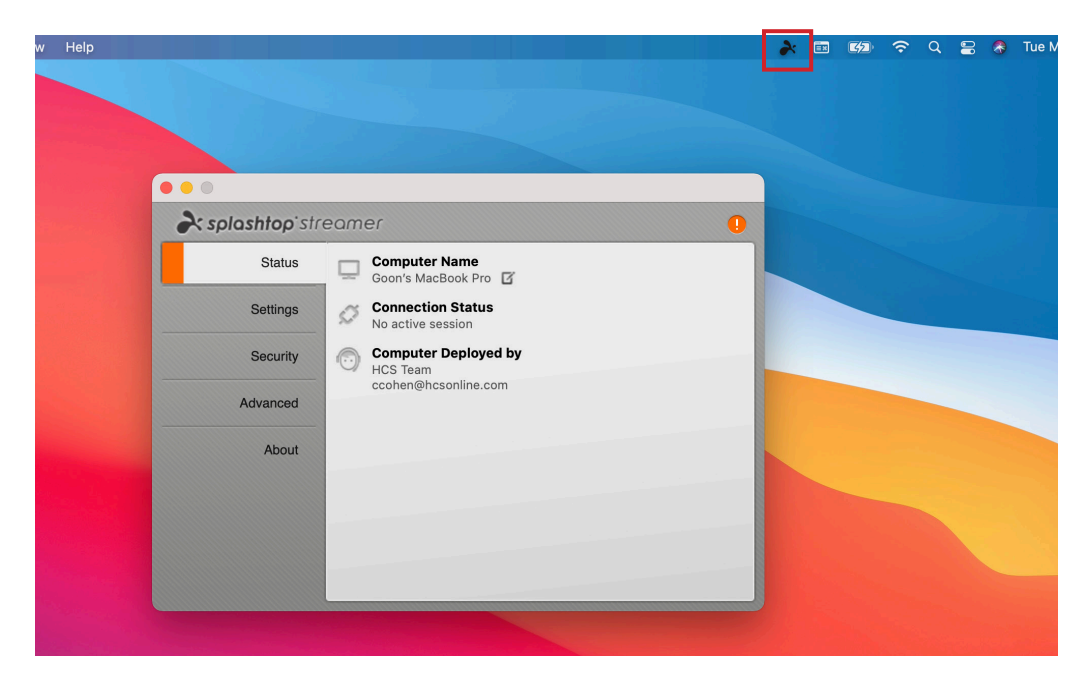

2. On Splashtop Streamer window, click on Info.

| Status   | Computer Name                          |  |
|----------|----------------------------------------|--|
| Settings | Connection Status<br>No active session |  |
| Security | Computer Deployed by<br>HCS Team       |  |
| Advanced | ccohen@hcsonline.com                   |  |
| About    |                                        |  |
|          |                                        |  |
|          |                                        |  |

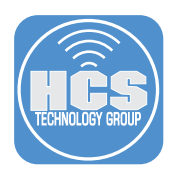

3. Confirm Accessibility and Full Disk Access has been allowed ( $\checkmark$ ).

Note: Jamf cannot explicitly allow Screen Recording and Microphone. Those have to be allowed by the end user.

On Screen Recording, click Allow.

|          | <b>Soloshtop</b> 'streamer          |                                                                                                    |
|----------|-------------------------------------|----------------------------------------------------------------------------------------------------|
| 0        | Se                                  | ecurity & Privacy Settings                                                                                                    |
| Please g | rant Splashtop Streamer all the red | quired permissions for the complete remote access functionality                                                                                                    |
| *** **   | Bacely Measy     Comments           | Accessibility<br>Splashtop Streamer requires Accessibility to control<br>this computer.                                                                                              |
| Micropi  | Tone                                | Screen Recording<br>Splashtop Streamer requires Screen Recording to<br>capture the computer screen.                                                                                  |
|          | Splashtop Streame                   | Full Disk Access<br>Splashtop Streamer requires Full Disk Access for<br>features such as file transfer and drag-and-drop.                                                            |
|          | its power further stranges          | Microphone<br>Splashtop Streamer uses a microphone driver to<br>transmit system sound. Environmental sound, including Allow<br>your voice, will NOT be sent over the remote connecti |

4. Security & Privacy preference pane opens. On the bottom-left corner, click the lock.

| • • • < > iiii Securit          | y & Privacy Q Search                                                                     |
|---------------------------------|------------------------------------------------------------------------------------------|
| General                         | FileVault Firewall Privacy                                                               |
| Location Services               | Allow the apps below to record the contents of your screen, even while using other apps. |
| Contacts                        |                                                                                          |
| 17 Calendars                    | AnyDesk                                                                                  |
| Reminders                       | Splashtop Streamer                                                                       |
| 🌸 Photos                        |                                                                                          |
| Camera                          |                                                                                          |
| U Microphone                    | ++-                                                                                      |
| Speech Recognition              |                                                                                          |
| Accessibility                   |                                                                                          |
|                                 |                                                                                          |
| Click the lock to make changes. | Advanced ?                                                                               |

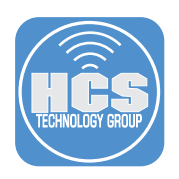

5. Enter the admin credentials.

| ale O | System Prefe<br>Privacy prefe | rences is trying to unlock Security & rences. |
|-------|-------------------------------|-----------------------------------------------|
| en 🏠  | Enter your pas                | sword to allow this.                          |
| no    | User Name:                    | Goon Admin                                    |
| an    | Password:                     | ••••••                                        |
| ic    |                               | Cancel Unlock                                 |

6. Select the checkbox for Splashtop Streamer.

| Ger                  | neral   FileVault   Firewall Privacy                                                     |  |
|----------------------|------------------------------------------------------------------------------------------|--|
| Location Services    | Allow the apps below to record the contents of your screen, even while using other apps. |  |
| Contacts             |                                                                                          |  |
| 17 Calendars         | 🗌 💉 AnyDesk                                                                              |  |
| Reminders            | Splashtop Streamer                                                                       |  |
| 🌸 Photos             |                                                                                          |  |
| Camera               |                                                                                          |  |
| Microphone           | +1-                                                                                      |  |
| I Speech Recognition |                                                                                          |  |
| Accessibility        |                                                                                          |  |
|                      |                                                                                          |  |

## 7. Click Later.

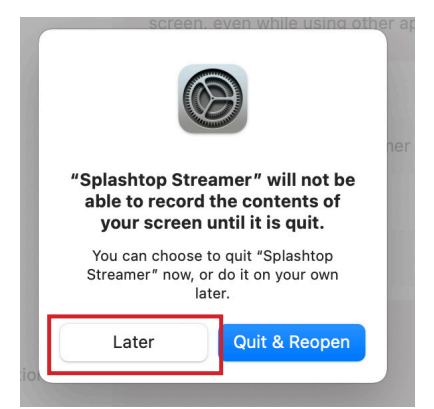

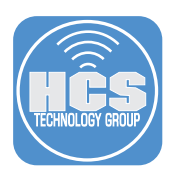

 Confirm Screen Recording has been allowed (✓). On Microphone, click Allow.

| splashtop streamer                                                                              | •                                                                                                    |
|-------------------------------------------------------------------------------------------------|----------------------------------------------------------------------------------------------------|
| Security                                                                                        | y & Privacy Settings                                                                                                    |
| Please grant Splashtop Streamer all the required                                                | d permissions for the complete remote access functionality                                                                                                    |
| R R C. D Book New Comm                                                                          | Accessibility<br>Splashtop Streamer requires Accessibility to control this computer.                                                                                                 |
| Internation     Marcher and Static is a subsequence international     Microphone     Microphone | Screen Recording<br>Splashtop Streamer requires Screen Recording to<br>capture the computer screen.                                                                                  |
| Splashtop Streamer                                                                              | Full Disk Access<br>Splashtop Streamer requires Full Disk Access for<br>features such as file transfer and drag-and-drop.                                                            |
|                                                                                                 | Microphone<br>Splashtop Streamer uses a microphone driver to<br>transmit system sound. Environmental sound, includi g Allow<br>your voice, will NOT be sent over the remote connect! |
| Soloshtoo What's macOS permissions?                                                             |                                                                                                    |

## 7. Click OK.

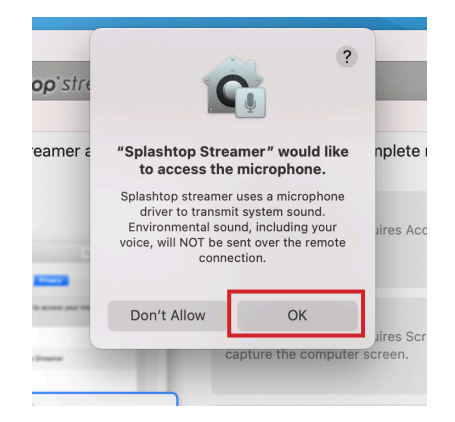

This completes the guide.

If you'd like help implementing the solution in this white paper, we are ready to help; contact us at info@hcsonline.com or (866) 518-9672.

If you have corrections please send them to info@hcsonline.com.

For more white papers, visit https://hcsonline.com/support/white-papers.

For more information about HCS, visit https://hcsonline.com.